# 無卡提款操作教學

#### 開啟無卡提款功能

## 1. 「帳戶服務」/「無卡提款」

首次使用:點擊「無卡提款」後會提醒您先至分行或 ATM 取得啟用碼,並在行動網銀 App 閱讀條款、輸入啟用碼、授權密碼後, 選擇提款帳號即設定完成。

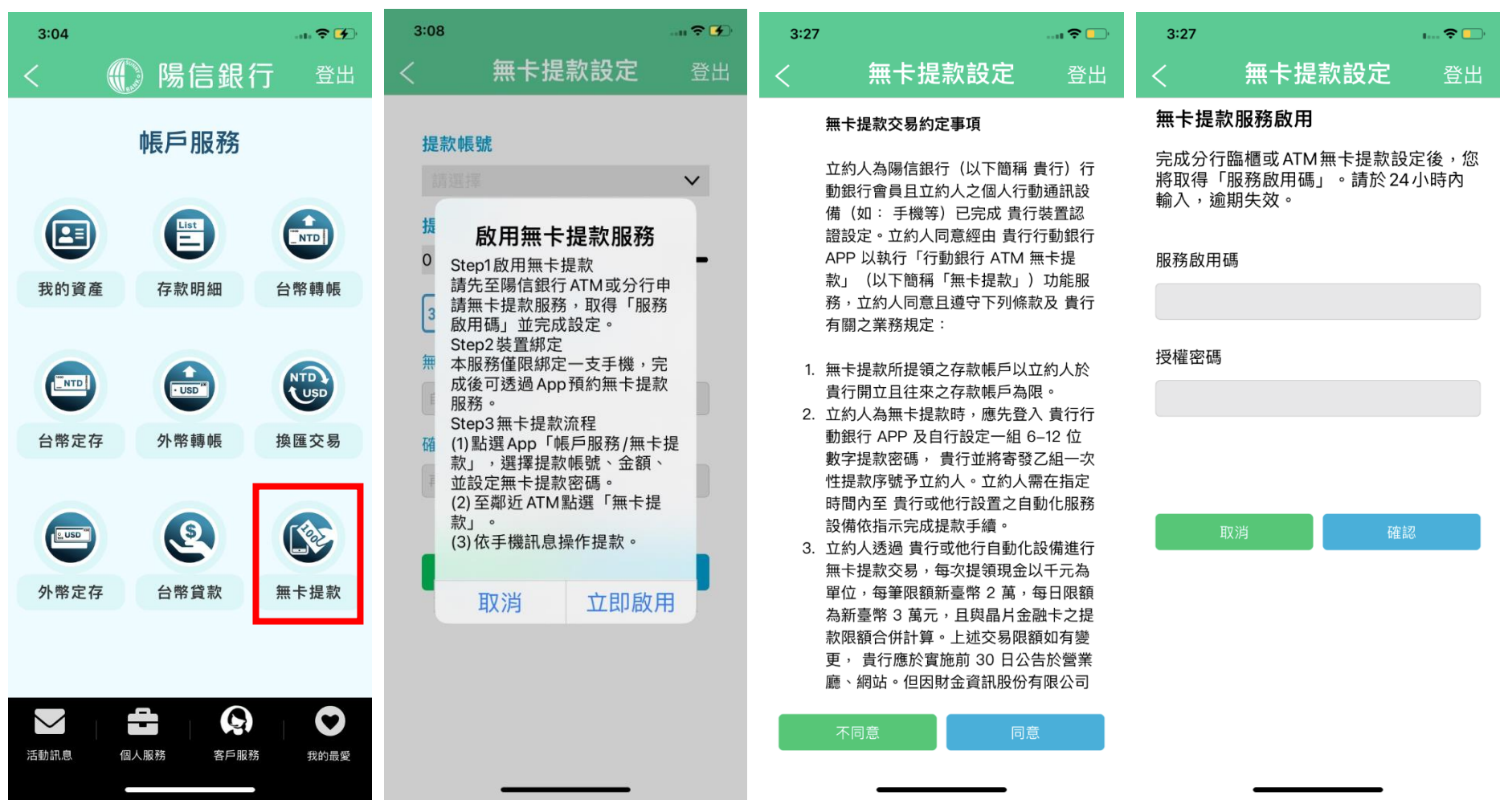

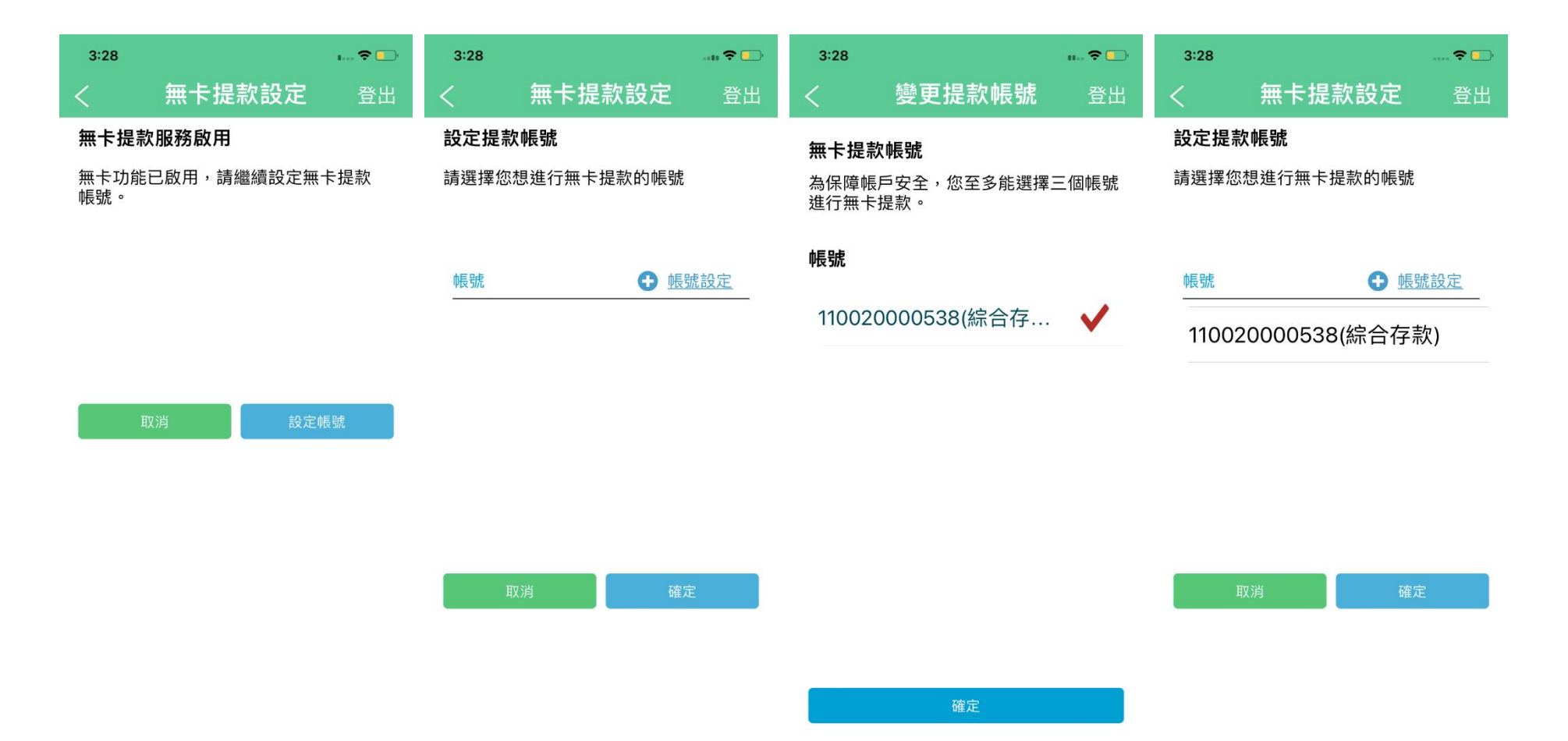

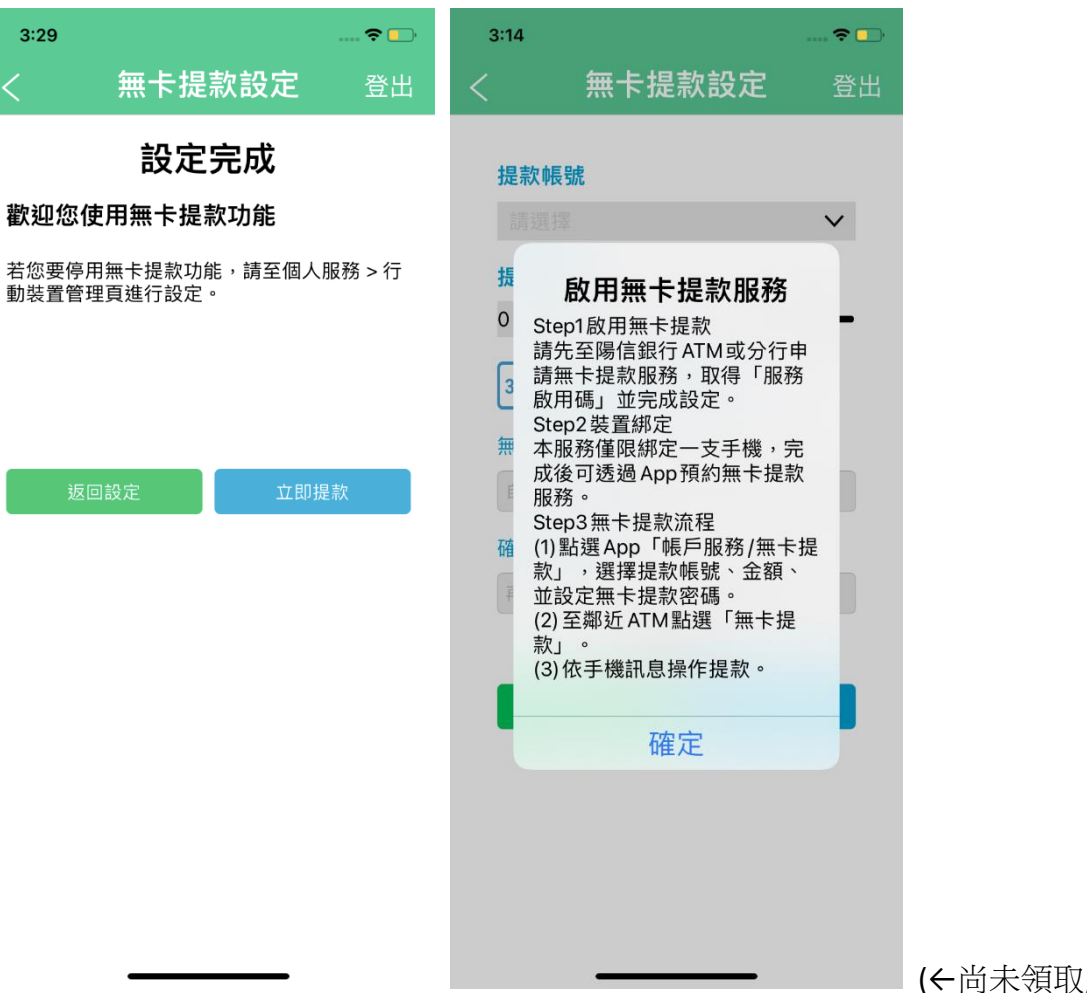

(←尚未領取啟用碼的狀態)

#### 關閉無卡提款服務

若您想關閉無卡提款服務,請於個人服務/行動裝置管理關閉服務,日後如需使用請重新取的啟用碼並完成設定

| 10:43                                                       |                                                                              | ı <b>?</b> 🕞                              | 10:52                                   |                                          | 🗢 🕞                                                                | 10:52    |             | 🗢 🕞 | 10:53                              |        | ala, 🗢 🗖 |
|-------------------------------------------------------------|------------------------------------------------------------------------------|-------------------------------------------|-----------------------------------------|------------------------------------------|--------------------------------------------------------------------|----------|-------------|-----|------------------------------------|--------|----------|
| <                                                           | 行動裝置管理                                                                       | 登出                                        | <                                       | 行動裝置管理                                   | 登出                                                                 | <        | 無卡提款設定      | 登出  | <                                  | 無卡提款設定 | 登出       |
| OTP啟用服務狀態開啟                                                 |                                                                              |                                           | OTP啟用服務狀態開啟                             |                                          |                                                                    | 關閉無卡提款服務 |             |     | 設定完成                               |        |          |
| <b>無卡提款</b><br>變更提款帳號                                       | 厚                                                                            | 見良                                        | 無卡提款<br>變更提款帳號                          | 1                                        | 關閉                                                                 | 請輸入您的    | 的「授權密碼」以關閉本 | 服務。 | 無卡提                                | 款功能已關閉 |          |
| 已認證的行動裝置                                                    |                                                                              |                                           | 已認證的行動裝置                                |                                          |                                                                    |          |             |     | 若您日後須使用無卡提款功能,請重新申請<br>「服務啟用碼」並啟用。 |        |          |
| 暱稱<br>型號<br>綁定時間                                            | 陽信電金部…<br>iPhone XR<br>2023/05/19 15:28:1:                                   | 7消認證<br>3                                 | 暱稱<br>型號<br>綁定時間                        | 陽信電金部<br>iPhone XR<br>2023/05/19 15:28:1 | 双消認證<br>3                                                          | 授權密碼     |             |     |                                    |        |          |
| 快速登入                                                        | Res                                                                          | 利用                                        | 快速                                      |                                          | $\mathbb{D}$                                                       |          |             |     |                                    |        |          |
| 非約定轉帳                                                       |                                                                              | 利閉                                        | 非約國                                     | <b>關閉無卡提款服務</b><br>開後如零重新使用,調            |                                                                    |          |             |     |                                    |        |          |
| Sunny Pay<br>1.最多驗證<br>2.一旦取消<br>裝置快速登<br>灣 Pay)功能<br>再次進行開 | (台灣 Pay)<br>③ 個行動裝置。<br>绑定或刪除 APP,將同對<br>入、非約定轉帳與 Sunr<br>5, 若您未來要再使用,<br>啟。 | <sup>制閉</sup><br>步取消本<br>hy Pay(台<br>請登入後 | Sun 新<br>1.最:<br>2.一<br>裝置<br>P<br>再次進行 | 持本行金融卡,至ATN<br>行無卡提款設定。<br>取消<br>開啟。     | 1<br>1<br>1<br>1<br>1<br>1<br>1<br>1<br>1<br>1<br>1<br>1<br>1<br>1 | Į        | 双消 確請       | 2   |                                    | 返回設定   |          |

#### 變更無卡提款帳號

若您想變更無卡提款帳號,請於個人服務/行動裝置管理變更

| 10:31                                            |                                        | 🕈 🚺                             | 10:32        |                                | 🗢 🕩                                            | 10:33               |               | ? 🗭                             | 10:33 |               | <del>?</del> 6 |
|--------------------------------------------------|----------------------------------------|---------------------------------|--------------|--------------------------------|------------------------------------------------|---------------------|---------------|---------------------------------|-------|---------------|----------------|
| <                                                | 行動裝置管理                                 | 登出                              | <            | 無卡提款設定                         | 登出                                             | <                   | 變更提款帳號        | 登出                              | <     | 無卡提款設定        | 登出             |
| OTP 啟用服務狀態 開啟   無卡提款 開啟   變更握款帳號 開啟   已認證的行動裝置 目 |                                        | <b>設定提款帳號</b><br>請選擇您想進行無卡提款的帳號 |              | <b>無卡提</b><br>為保障∳<br>進行無台     | <b>無卡提款帳號</b><br>為保障帳戶安全,您至多能選擇三個帳號<br>進行無卡提款。 |                     |               | <b>設定提款帳號</b><br>請選擇您想進行無卡提款的帳號 |       |               |                |
| 暱稱<br>型號<br>綁定時間                                 | 陽信電金部…<br>iPhone XR<br>2023/05/24 11:3 | 取消認證<br>7:56                    | 帳號<br>       | ● 帳                            | 號設定                                            | <b>帳號</b><br>007010 | 0010056(存摺存款) |                                 | 帳號    | 🕀 帳号          | <u> </u>       |
| 快速登入<br>非約定轉<br>Sunny Pa                         | <sub>長</sub><br>y(台灣 Pay)              | 關閉<br>關閉<br>關閉                  | 0070<br>1100 | 10010056(存摺存新<br>20000538(綜合存新 | 款)<br>款)                                       | 110020              | 0000538(綜合存款) | ✓                               | 1100  | 20000538(綜合存素 | 欠)             |
| 1.最多驗證                                           | 3個行動裝置。                                |                                 |              |                                |                                                |                     |               |                                 |       |               |                |

1.最多驗證3個行動裝直。

2.一旦取消綁定或刪除APP,將同步取消本 裝置快速登入、非約定轉帳與Sunny Pay(台 灣 Pay)功能,若您未來要再使用,請登入後 再次進行開啟。

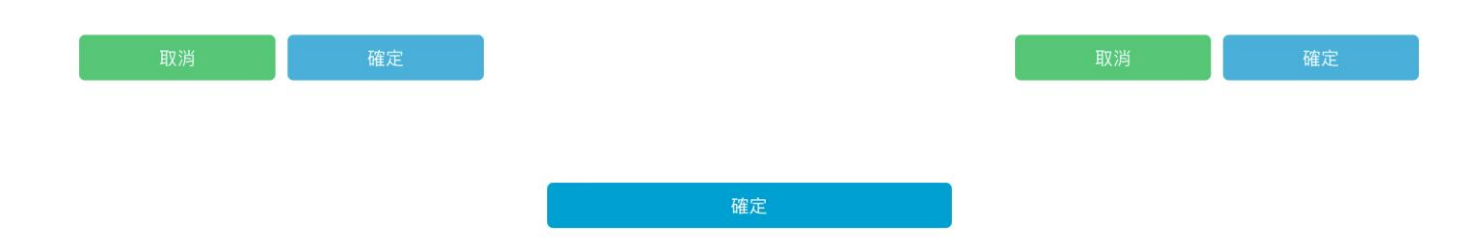

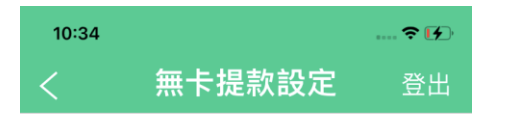

設定完成

歡迎您使用無卡提款功能

若您要停用無卡提款功能,請至個人服務 > 行 動裝置管理頁進行設定。

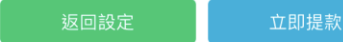

### 2. 「帳戶服務」/「無卡提款」

變更裝置要重新綁定:若您已綁定無卡提款服務,並於其他裝置操作此功能,會跳出提示,要求重新取得啟用碼並完成設定

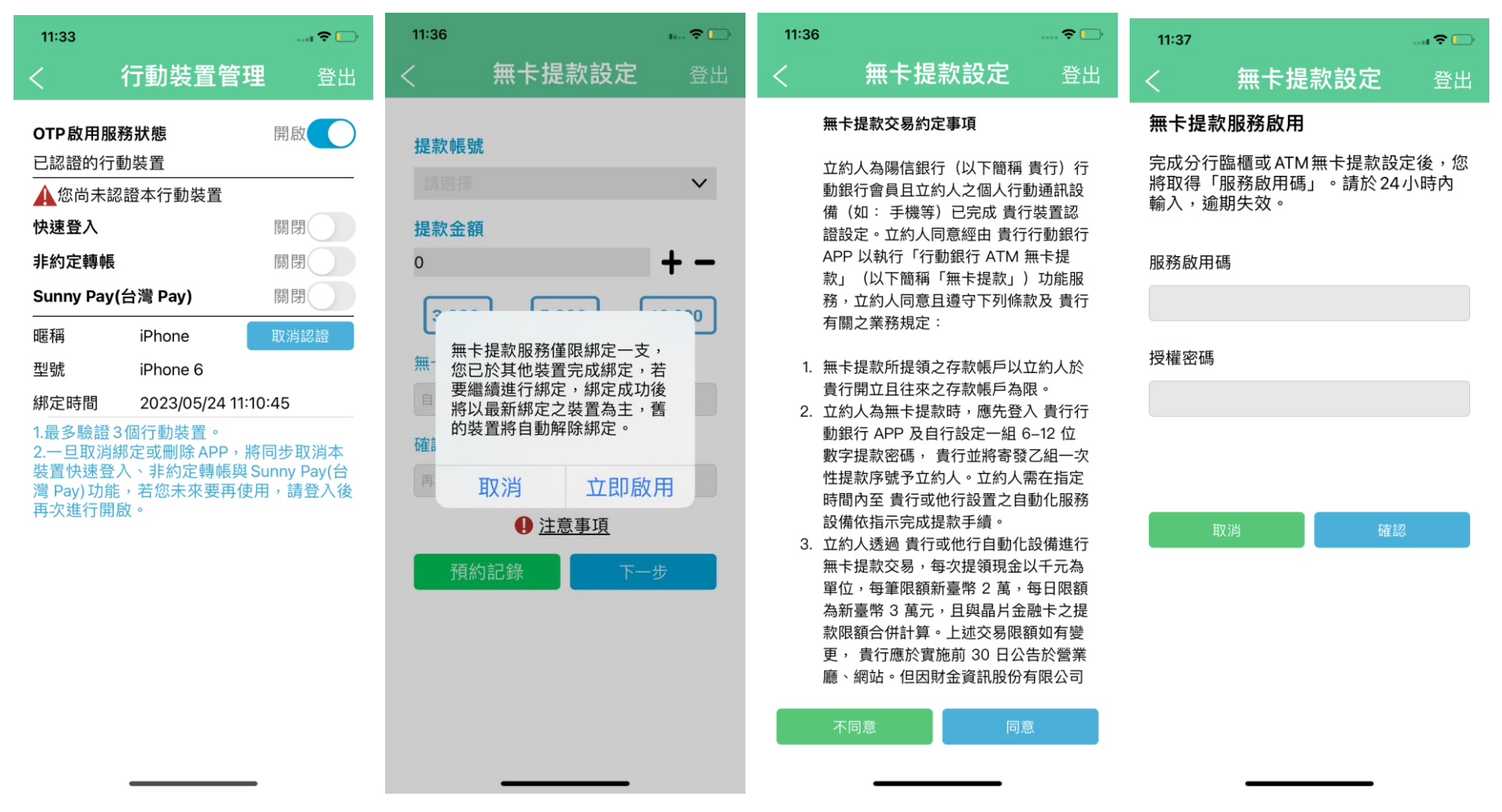

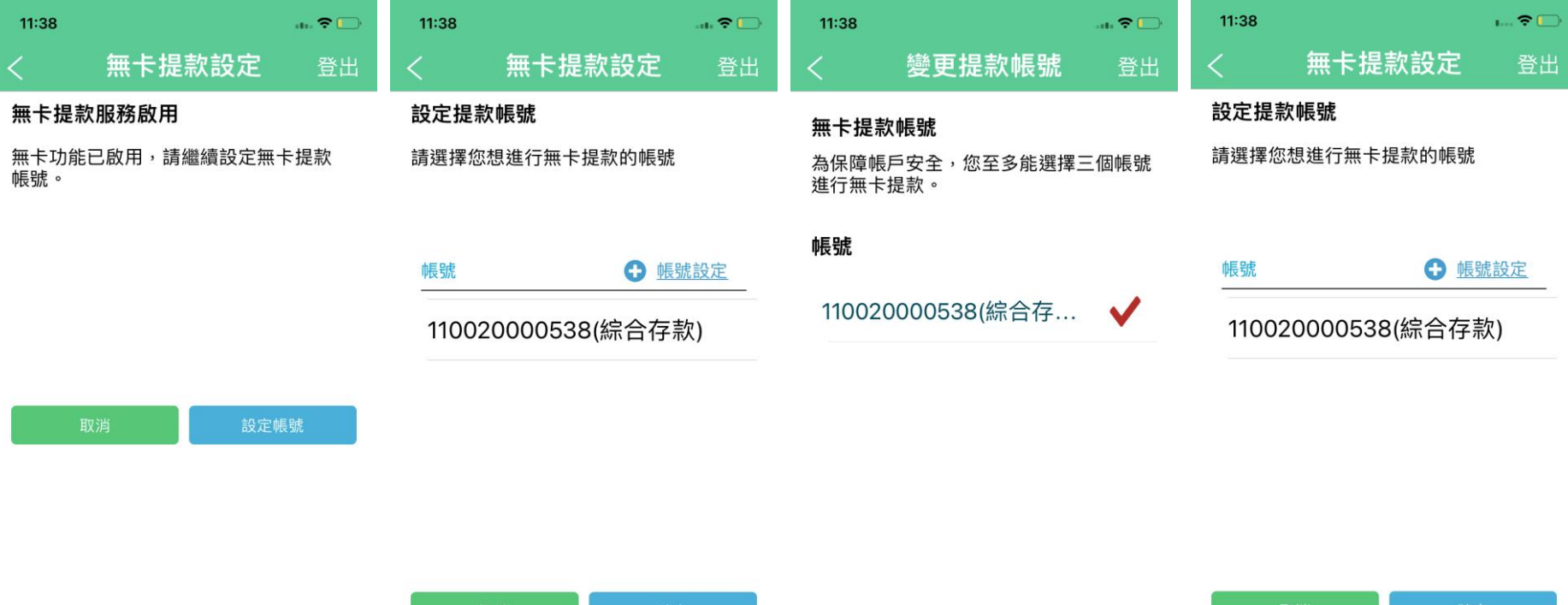

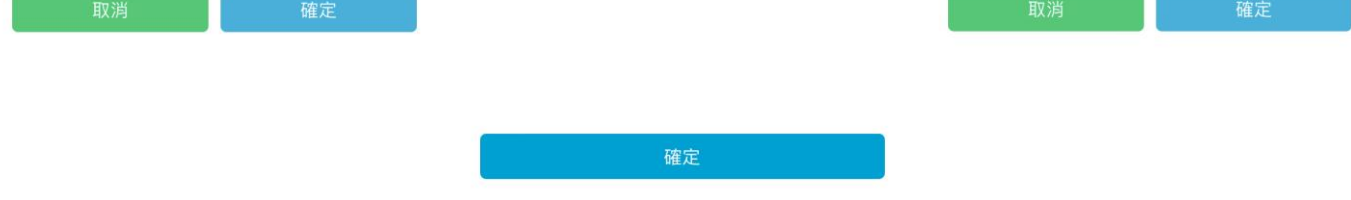

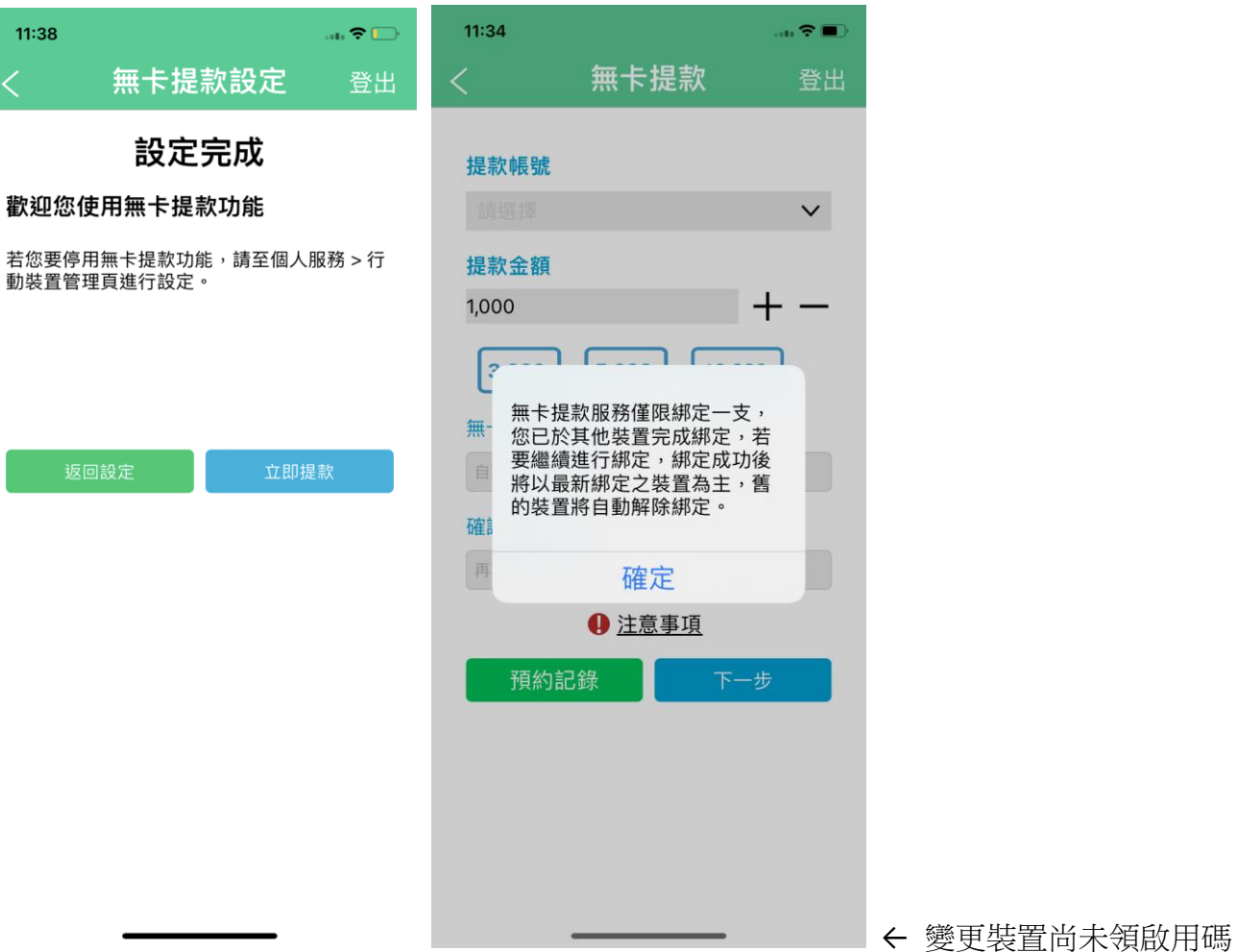

#### 無卡提款流程

1. 提款:設定完成後可於帳戶服務/無卡提款,進行預約無卡提款。預約成功後可查看「服務據點」。

| 10:34               |                       | · ? [6]   | 10:35 |            | 🗢 🚺            | 10:35    |                        | হ 🕩              | 11:42  |                        | ı 🗢 🕞      |
|---------------------|-----------------------|-----------|-------|------------|----------------|----------|------------------------|------------------|--------|------------------------|------------|
| < 無                 | ₹提款                   | 登出        | <     | 無卡提款       | 登出             | <        | 無卡提款                   | 登出               | <      | 無卡提款                   | 登出         |
| 提款帳號                |                       | 請確認您的交易資料 |       | 預約成功       |                |          | 預約成功                   |                  |        |                        |            |
| 10020000538 (約<br>可 | ⊼ ロ 1乎汞)<br>用領額:台幣 台幣 | 287,277   | 預約日期  |            | 2023/05/31     |          | 剩餘提款時間<br><b>14:56</b> |                  |        | 剩餘提款時間<br><b>13:29</b> |            |
| 1,000               | +                     |           | 銀行代號  | 陽          | ·<br>信銀行 (108) |          |                        | 陽信銀行 (108)       |        |                        | 陽信銀行 (108) |
| 3,000 5,00          | 10,000                | ]         | 提款帳號  | 110        | 0020000538     | 提款序號     |                        | 00223968         | 提款序號   |                        | 00220862   |
| 無卡提款密碼              |                       |           | 提款金額  |            | 1,000          | 提款金額     |                        | 1,000            | 提款:    | 交易完成                   | 5,000      |
| 自訂提款密碼 (6~12位       | "數)                   |           | 提款密碼  |            | 1****6         | 預約日期     |                        | 2023/05/31       | 預約     | 確定                     | 15/24      |
| 確認提款密碼<br>再次輸入提款密碼  |                       |           | 授權密碼  |            |                | 提款帳號<br> | 凱內至 ATM 點選「<br>觉提領。    | 110020000538<br> | 提款<br> | 時間內至 ATM 點選「<br>完成提領。  | <br>無卡提款」並 |
| 1 1                 | <u>:意事項</u>           |           |       |            |                |          |                        |                  |        |                        |            |
| 預約記錄                | 下一步                   |           | 取》    | 肖          | 確認             | 取消交      | ∑易                     | 服務據點             | 取》     | 消交易                    | 服務據點       |
|                     |                       |           | 點擊確認著 | 表示您同意 服務相關 | 制約定            |          |                        |                  |        |                        |            |

### 2. 預約紀錄:預約頁面可查詢近一日的預約紀錄

3. 取消預約:預約後如需取消,請點擊取消交易

| 10:34           |                | · ? 🕩        | 11:43                        |                                 | ı 🗢 🕞        | 10:35                          |                            |        |  |  |
|-----------------|----------------|--------------|------------------------------|---------------------------------|--------------|--------------------------------|----------------------------|--------|--|--|
| <               | 無卡提款           | 登出           | <                            | 無卡提款                            | 登出           |                                | 無卡提款                       |        |  |  |
| 提款帳             | 號              |              | 近一日預約                        | ל                               |              |                                | 辐约成功                       |        |  |  |
| 110020          | 0000538 (綜合存款) | $\checkmark$ | 預約結果                         |                                 |              | 」「只不了」「ストリ」<br>剩餘提款時間<br>14:44 |                            |        |  |  |
|                 | 可用領額:台幣 台      | 幣 287,277    | 提領金額                         |                                 |              |                                |                            |        |  |  |
| 提款金額            | 額              | <b>+</b>     | 提款已完成                        | 龙                               |              |                                |                            |        |  |  |
| 1,000           |                |              |                              | 2023/05/24 11:28:01<br>台幣 5,000 |              |                                | 銀行代號 陽信銀行 (10              |        |  |  |
| 3,00            | 0 5,000 10,00  | 0            | 已取消<br>2023/05/2             | 24 11:39:24                     |              | 提款序                            |                            | 223968 |  |  |
| 無卡提款            | 無卡提款密碼         |              |                              | )                               | $\checkmark$ | 提款:                            | 1,000                      |        |  |  |
| 自訂提款密碼 (6~12位數) |                |              | 提款已完成<br>2023/05/24 11:41:02 |                                 |              | )<br>指約                        | 確定                         | )5/31  |  |  |
| 確認提款            | 次密碼            |              | 台幣 6,000                     | )                               | ~            | J.E.示人 \                       |                            |        |  |  |
| <b>丹</b> ·沃剌/   |                |              |                              |                                 |              | 請於有郊<br>輸入資料                   | 效時間內至 ATM 點選「無卡提<br>斗完成提領。 | 款」並    |  |  |
|                 |                |              |                              |                                 |              |                                |                            |        |  |  |
| 預               | 約記録            | 步            |                              |                                 |              | I                              | 取消交易服務據點                   | 貼      |  |  |
|                 |                |              |                              |                                 |              |                                |                            |        |  |  |
|                 |                |              |                              | 返回                              |              |                                |                            |        |  |  |
|                 |                |              |                              |                                 |              |                                |                            |        |  |  |
|                 |                |              |                              |                                 |              |                                |                            |        |  |  |

| × |
|---|

 提款金額以1000元起算,每筆限額2萬元、每 日限額3萬元,並與「實體金融卡提款」合併 計算。

2:45

- 無卡提款密碼是一組自己設定的六位數到十 二位數數字密碼,使用ATM進行無卡提款 時,需要輸入此密碼。
- 同一存款戶同時僅限申請一筆無卡提款,完 成該筆提款交易或取消後,始可申請下一筆 交易。

### 錯誤提示、服務據點

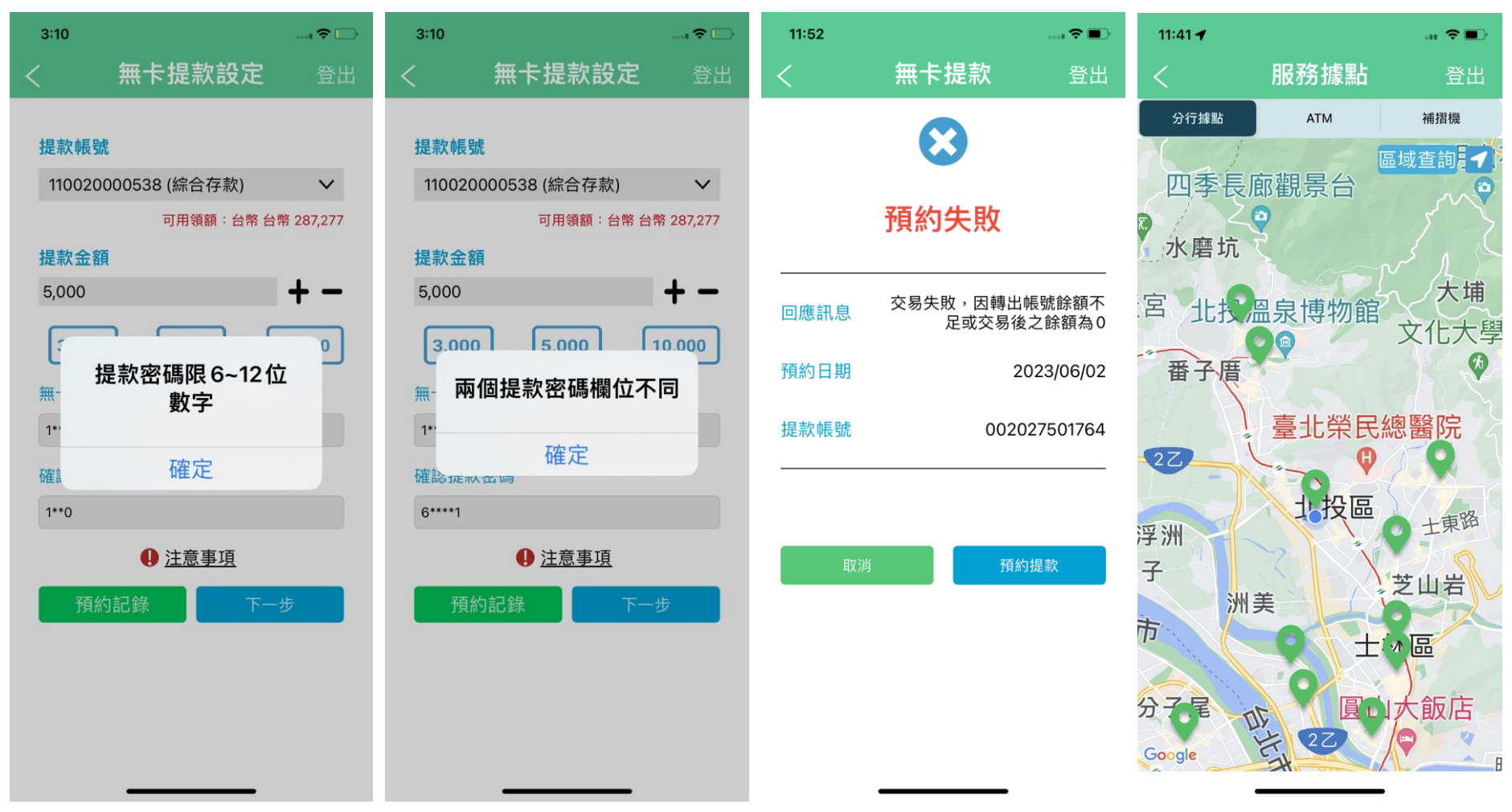